# luca Location

# Anleitung

Stand: 17.03.2021

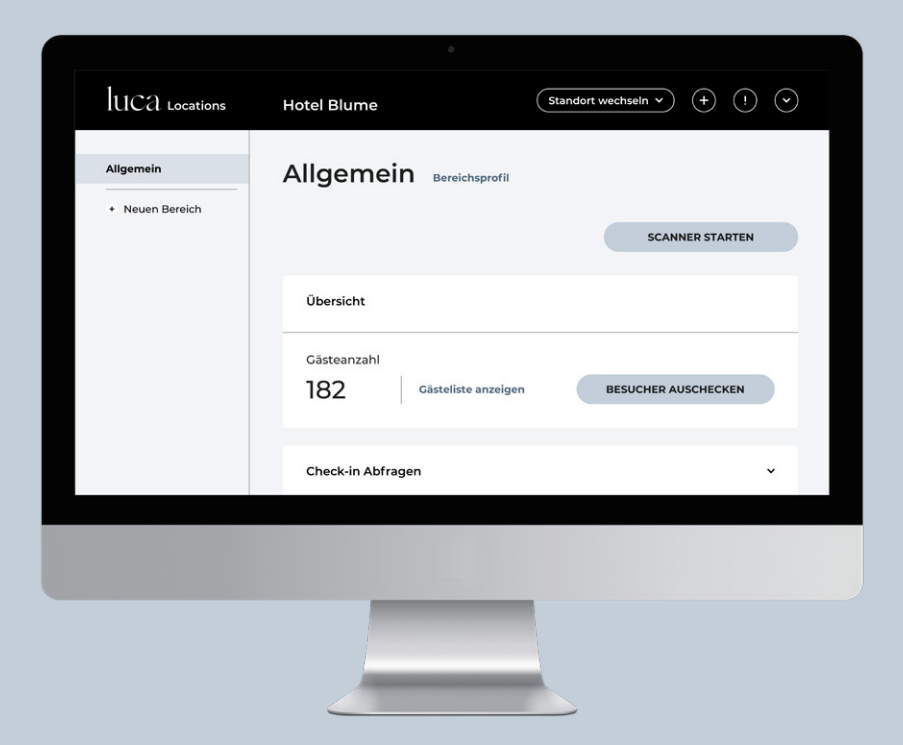

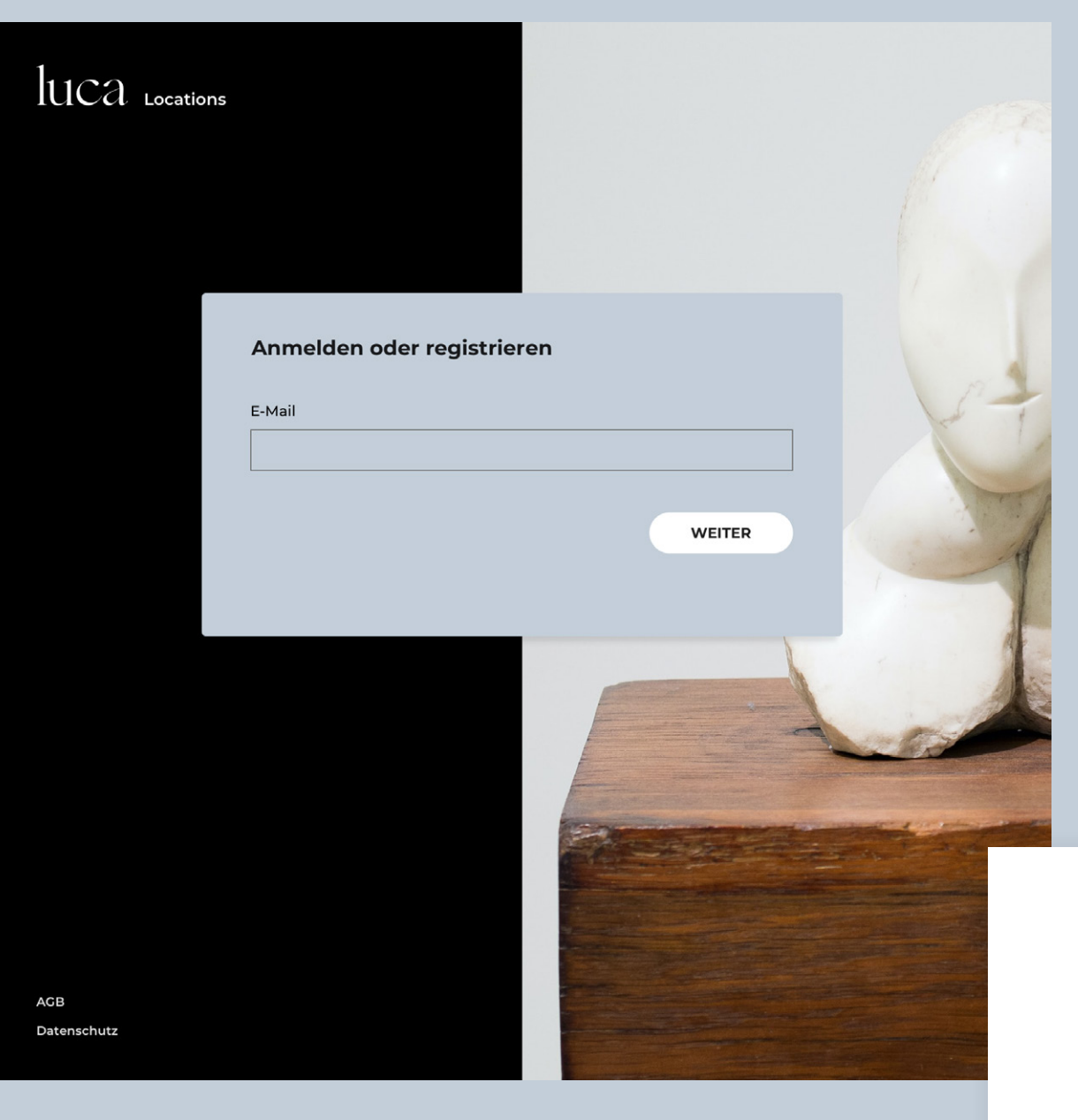

## Anmelden oder registrieren

Gib deine E-Mail in dem Feld an und melde dich im nächsten Schritt bei einem bestehenden Konto an oder registriere dich.

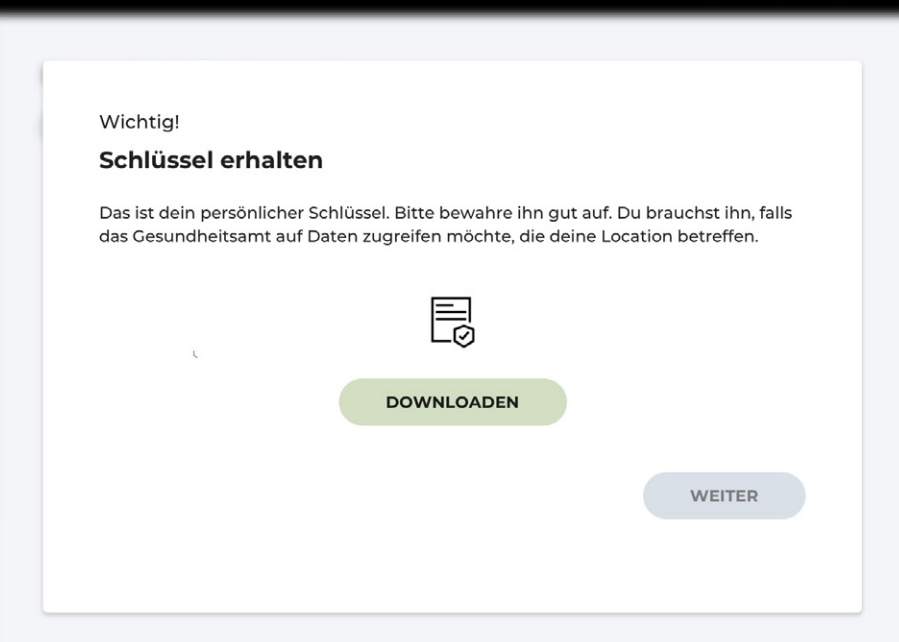

## Privaten Schlüssel downloaden

Deinen privater Schlüssel musst du sehr gut aufbewahren. Du brauchst ihn, wenn das Gesundheitsamt auf deine Daten zugreifen möchte.

Du kannst den privaten Schlüssel kopieren und anschließend z.B. in deinem Passwort-Manager speichern, oder direkt herunterladen. Wir empfehlen dir, den privater Schlüssel auf einem externen Datenträger (USB) sicher in einem Safe zu deponieren.

# X 1/10 Art des Standorts Wähle bitte die Art deines Standorts aus. RESTAURANT HOTEL PFLEGEHEIM ANDERE

## Standort erstellen

Wähle "Standort erstellen", um deinen Standort anzulegen. Du kannst in deinem Account mehrere Standorte anlegen und verwalten.

Wähle danach die Art deines Standortes aus. Ist die genaue Art deines Standortes nicht aufgeführt, wähle "Andere".

| luca Locations               | Standortname I Standort wechseln v + ! v                |
|------------------------------|---------------------------------------------------------|
| Allgemein<br>+ Neuen Bereich | Allgemein Bereichsprofil anzeigen SCANNER STARTEN       |
|                              | Übersicht                                               |
|                              | Gästeanzahl<br>182 Gästeliste anzeigen GÄSTE AUSCHECKEN |
|                              | Check-in anpassen 🗸                                     |
|                              | Unterteilung in Tische 🗸                                |
|                              | QR-Codes erstellen 🗸                                    |
|                              | Check-out ~                                             |
|                              |                                                         |

# Standort/ Allgemein-Bereich

Hast du deinen Standort angelegt und benannt, wirst du auf den Standortbereich geleitet.

Hier kannst du nun z.B. einzelne Bereiche für deinen Standort definieren, deine Gäste auschecken, Gästelisten anzeigen oder den Scanner starten.

| luca Locations               | Standortname                                                                                                    |
|------------------------------|----------------------------------------------------------------------------------------------------|
| Allgemein<br>+ Neuen Bereich | Allgemein Bereichsprofil anzeigen SCANNER STARTEN                                                                                                    |
|                              | Übersicht<br>Gästeanzahl<br>182 Gästeliste anzeigen GÄSTE AUSCHECKEN                                                                                                    |
|                              | Check-in anpassen ^ Weitere Informationen NACH dem Check-in abfragen Information Aktiv • Welche weiteren Informationen möchtest du abfragen? Diese Abfrage kannst du manuell festlegen |
|                              | + WEITERE ABFRAGEN                                                                                                    |
|                              | Unterteilung in Tische 🗸                                                                                                    |
|                              | QR-Codes erstellen                                                                                                    |

## Check-in anpassen

Du kannst bei einem Check-in zusätzliche Informationen hinterlegen. Diese zusätzlichen Informationen müssen von dir oder einer anderen Person manuell angegeben werden. Diese Funktion geht auch nur, wenn du (oder eine andere Person) den QR-Code der Gäste in deren luca App selbst scannst.

Zusätzliche Informationen könnten zum Beispiel in einem Pflegeheim sein, welche Person der Gast besucht hat.

| luca Locations               | Standortname                                                         |
|------------------------------|----------------------------------------------------------------------|
| Allgemein<br>+ Neuen Bereich | Allgemein Bereichsprofil anzeigen                                    |
|                              | Übersicht                                                            |
|                              | Gästeanzahl<br>182 Gästeliste anzeigen GÄSTE AUSCHECKEN              |
|                              | Check-in anpassen v                                                  |
|                              | Unterteilung in Tische                                               |
|                              | Dein Bereich wird in Tische unterteilt. Information Aktiv  Anzahl 30 |
|                              |                                                                      |
|                              | QR-Codes erstellen v                                                 |
|                              | Check-out ~                                                          |

## **Unterteilung in Tische**

Gibt es an deinem Standort Tische oder andere Unterteilungen, kannst du für diese einzelne QR-Codes erstellen. Folge dafür den Anweisungen:

- 1. Aktiviere "Dein Bereich wird in Tische unterteilt"
- 2. Gib die Anzahl der Tische oder Unterteilungen ein
- 3. Wähle "QR-Codes erstellen". Nach dem Öffnen der Maske kannst du "QR-Codes erstellen" wählen
- 4. Du findest die QR-Codes in deinem Downloadbereich

| luca Locations               | Standortname I Standort wechseln • + ! •                             |
|------------------------------|----------------------------------------------------------------------|
| Allgemein<br>+ Neuen Bereich | Übersicht<br>Gästeanzahl<br>182 Gästeliste anzeigen GÄSTE AUSCHECKEN |
|                              | Check-in anpassen 🗸                                                  |
|                              | Unterteilung in Tische 🗸                                             |
|                              | QR-Codes erstellen ^                                                 |
|                              | Ein QR-Code für gesamten Standort Information Aktiv                  |
|                              | Unterteilung in Tische Information                                   |
|                              | QR-CODES ERSTELLEN                                                   |
|                              | Check-out ~                                                          |

## **QR-Codes drucken**

Im vorherigen Schritt hast du die Anzahl deiner Tische (oder andere Unterteilungen) definiert.

In diesem Schritt kannst du nun die einzelnen QR-Codes ausdrucken.

- 1. Du kannst einen QR-Code für den ganzen Bereich erstellen oder mehrere für deine Tische.
- 2. Du findest die QR-Codes in deinem Downloadbereich.

| UCA Locations | Standortname                                                                                                    |
|---------------|----------------------------------------------------------------------------------------------------|
| Allgemein     | Übersicht                                                                                                    |
|               | Gästeanzahl<br>182 Gästeliste anzeigen GÄSTE AUSCHECKEN                                                                                                    |
|               | Check-in anpassen 🗸                                                                                                    |
|               | Unterteilung in Tische 🗸                                                                                                    |
|               | QR-Codes erstellen 🗸                                                                                                    |
|               | Check-out ^                                                                                                    |
|               | Automatischer Check-out Information Aktiv<br>Ist der automatische Check-out aktiviert, werden deine Gäste automatisch ausgecheckt,<br>sobald sie sich aus dem von dir vorgegebenen Radius bewegen.<br>Bitte gib hier den Radius deines Standortes an.<br>Radius in m |
|               | > 10                                                                                                    |

## Check-out

Möchtest du, dass deine Gäste automatisch beim Verlassen deines Standorts ausgecheckt werden, kannst du den automatischen Check-out aktivieren.

Der automatische Check-out kann nur aktiviert werden, wenn bei der Standorterstellung KEINE manuelle Adresseingabe gemacht wurde. Er ist für deine Gäste optional.

Hast du deine Adresse nicht manuell eingegeben, kannst du jetzt den Radius deines Standortes angeben. Durch die integrierte Geo-Fencing Funktion werden deine Gäste automatisch ausgecheckt, wenn sie den Radius verlassen

| Scanner starten<br>Wie möchtest du deine Gäste | einscannen? Information | X<br>Manuelles<br>Kontaktformular |
|------------------------------------------------|-------------------------|-----------------------------------|
| Link kopieren                                  | Link kopieren           | Link kopieren                     |
|                                                |                         |                                   |
|                                                |                         |                                   |
|                                                |                         |                                   |

## Scanner starten

Wähle aus, wie du deine Gäste einchecken möchtest. Du kannst auch mehrere Möglichkeiten zeitgleich verwenden.

## The second

## Carlon Contractor (C.

## -----

X

and the second second se

permein ......

### Gästeliste

### Anzahl aller Check-ins: 100

#### Q Datum oder Zeitraum suchen ...

| Datum      | Aufenthalt        | Gast                                 | Informationen |
|------------|-------------------|--------------------------------------|---------------|
|            |                   |                                      |               |
| 23.01.2021 | 11.03 – 14.22 Uhr | 182jsdklfk310012ß31ß40134i3j4929523ß | Tisch 3       |
| 23.01.2021 | 11.03 – 14.22 Uhr | 182jsdklfk310012ß31ß40134i3j4929523ß | Tisch 3       |
| 23.01.2021 | 11.03 – 14.22 Uhr | 182jsdklfk310012ß31ß40134i3j4929523ß | Tisch 3       |
| 23.01.2021 | 11.03 – 14.22 Uhr | 182jsdklfk310012ß31ß40134i3j4929523ß | Tisch 3       |
| 23.01.2021 | 11.03 – 14.22 Uhr | 182jsdklfk310012ß31ß40134i3j4929523ß | Tisch 3       |
| 23.01.2021 | 11.03 – 14.22 Uhr | 182jsdklfk310012ß31ß40134i3j4929523ß | Tisch 3       |
| 23.01.2021 | 11.03 – 14.22 Uhr | 182jsdklfk310012ß31ß40134i3j4929523ß | Tisch 3       |
| 23.01.2021 | 11.03 – 14.22 Uhr | 182jsdklfk310012ß31ß40134i3j4929523ß | Tisch 3       |
| 23.01.2021 | 11.03 – 14.22 Uhr | 182jsdklfk310012ß31ß40134i3j4929523ß | Tisch 3       |
| 23.01.2021 | 11.03 – 14.22 Uhr | 182jsdklfk310012ß31ß40134i3j4929523ß | Tisch 3       |
| 23.01.2021 | 11.03 – 14.22 Uhr | 182jsdklfk310012ß31ß40134i3j4929523ß | Tisch 3       |
| 23.01.2021 | 11.03 – 14.22 Uhr | 182jsdklfk310012ß31ß40134i3j4929523ß | Tisch 3       |

## Gästeliste

Lass dir deine Kontaktlisten anzeigen. Die Kontaktdaten sind verschlüsselt und werden dir nicht im Klartext angezeigt.

| UCA Locations | Standortname I Standort wechseln v + v                                                                                                    |                       |
|---------------|----------------------------------------------------------------------------------------------------|-----------------------|
| < Übersicht   | Standortname<br>Bereichsprofil                                                                                                    |                       |
|               | Übersicht<br>Name des Bereichs<br>Hotel Blume<br>Telefonnummer<br>+49 102 392 32<br>Adresse<br>Straße 12<br>92833 Stadt                                                                              |                       |
|               | Bereich löschen<br>Der Bereich wird zunächst für 30 Tage archiviert damit Daten im Bedarfsfall an das<br>Gesundheitsamt geleitet werden können. Nach 30 Tagen wird der Bereich komplett<br>gelöscht. |                       |
|               | BEREICH LÖSCHEN                                                                                                    | Berei                 |
|               |                                                                                                    | In deinem<br>vornehme |
|               |                                                                                                    | Wird ein E            |

## Bereichsprofil

In deinem Bereichsprofil kannst du Änderungen für den Bereich vornehmen und diese speichern.

Wird ein Bereich nicht länger gebraucht, kannst du diesen hier löschen. Wähle dafür "Bereich löschen". Bestätigst du die Löschung, wird dieser Bereich archiviert und nach vier Wochen komplett gelöscht. Datenanfragen können in diesem Zeitraum noch beantwortet werden.

| 1/7<br>Art des Bereichs<br>Wähle bitte die Art des Bereichs<br>RESTAURANT<br>ANDERE | RAUM GEBÄUDE | × |
|-------------------------------------------------------------------------------------|--------------|---|
| construction give Tractor                                                           |              |   |
|                                                                                     |              |   |
|                                                                                     |              |   |

# Neuen Bereich hinzufügen

Klicke im Menü links auf "Neuer Bereich" und wähle die Art des Bereichs aus.

| 1CA Locations | Standortname 🗹 (Standort weechseln 🗸 (+) (+)                                                                                                    |
|---------------|----------------------------------------------------------------------------------------------------|
| Übersicht     | Nutzerprofil Archiv                                                                                                    |
|               | Übersicht<br>Vorname                                                                                                    |
|               | Nachname                                                                                                    |
|               | Email                                                                                                    |
|               | ÂNDERUNG SPEICHERN                                                                                                    |
|               | Passwort ändern<br>Altes Passwort                                                                                                    |
|               | Neues Passwort                                                                                                    |
|               | Neues Passwort wiederholen                                                                                                    |
|               | ÄNDERUNG SPEICHERN                                                                                                    |
|               | Meine Standorte 2 Hotel Blume 2 Hotel Baum                                                                                                    |
|               | Datenschutz und Sicherheit<br>Datenschutzerklärung herunterladen                                                                                                    |
|               | Auftragsverarbeitungsvertrag herunterladen<br>AGB anzeigen                                                                                                    |
|               | Account löschen<br>Der Account wird zunächst für 14 Tage deaktiviert damit Daten im Bedarfsfall an das<br>Gesundheitsamt geleitet werden können. In diesem Zeitraum kann sich nicht mehr<br>eingeloggt werden. Nach 14 Tagen wird der Account komplett gelöscht. |
|               | ACCOUNT LÖSCHEN                                                                                                    |

## Nutzerprofil

Dein Profil kannst du jederzeit bearbeiten und die Änderungen speichern. Auch werden dir dort deine erstellten Standorte angezeigt.

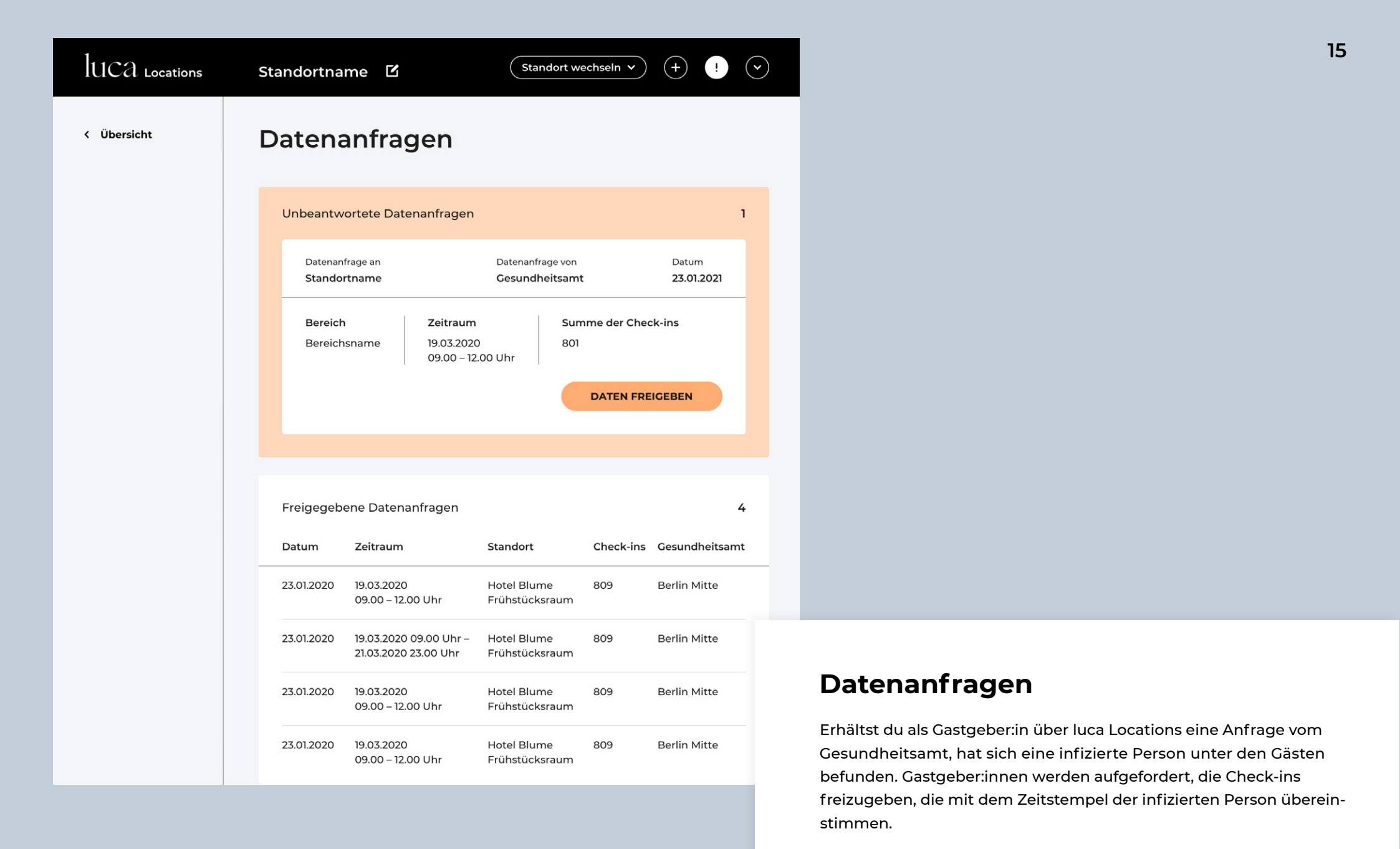

## 1/2

### Privaten Schlüssel hochladen

Zum Entschlüsseln der Daten wird dein privater Schlüssel benötigt. Den Schlüssel hast du bei der Registrierung erhalten. Bitte lade deinen privaten Schlüssel hier hoch, um den Datenzugriff durch das Gesundheitsamt zu ermöglichen.

| Lade dei | nen Schlüssel per Drag & Dro | p hoch. |
|----------|------------------------------|---------|
|          | DATEI AUSWÄHLEN              |         |
| ZURÜCK   |                              | WEITER  |
|          |                              |         |

AGB

Datenschutz

## Anfrage vom Gesundheitsamt

Gib nun deinen privaten Schlüssel ein. Diesen solltest du bei der Anmeldung herunterladen und sicher speichern. Du kannst den privaten Schüssel hochladen, einfügen oder eingeben.

Nach erfolgreichem Upload kannst du die Kontaktdaten sicher an das Gesundheitsamt senden.